## 定额发票查验真伪流程

1. 登录 <u>https://henan.chinatax.gov.cn/xinxiang/</u>

## 2. 页面下方点击"发票查询"

| 147/19月1117~/1997/20月111111111111111111111111111111111111 |              |            |               |                              |             |                   |  |  |  |  |
|-----------------------------------------------------------|--------------|------------|---------------|------------------------------|-------------|-------------------|--|--|--|--|
| <b>河南省电子税务局</b><br>5月晚晚申报截止日期为5月22日                       | 🚇 我要办税       | 🕤 我要咨询     | ♀ 我要查询        | ITS自然人<br>客户端                | 全面数         | 面数字化的<br>电子发票     |  |  |  |  |
|                                                           | 💋 办税指南       | 🕁 资料下载     | <b>오</b> 办税地图 | <b>经</b> 12366<br>纳税服务平台     |             | 文务服务网<br>在线政务服务平台 |  |  |  |  |
|                                                           |              |            |               |                              |             |                   |  |  |  |  |
| <i>头系</i>   A级纳税信用: 民企健康成长的"金钥匙"                          |              |            |               |                              |             |                   |  |  |  |  |
|                                                           | -            |            |               |                              | 合规程         | 营                 |  |  |  |  |
|                                                           |              |            | 最新友布 的        | <b>此</b> 要闻                  | 诚           | 信殉税               |  |  |  |  |
| ● "税业                                                     | x第一课"        |            | 【人员招录】国家税务    | 总局河南省税务局2025年                | ■度补充录       | 2025-05-15        |  |  |  |  |
|                                                           |              | 2 2 ·      | 【时政要闻】国务院办    | 公厅印发《国务院2025年                | 度立法工        | 2025-05-15        |  |  |  |  |
| ALL AND ALL                                               |              |            | 【时政要闻】习近平会    | 见智利总统博里奇 🔤                   |             | 2025-05-15        |  |  |  |  |
|                                                           |              |            | 【基层动态】洛阳市偃    | 师区税务局:税企同行促                  | 发展,法治 🔤     | 2025-05-15        |  |  |  |  |
|                                                           |              | 2025-05-15 |               |                              |             |                   |  |  |  |  |
|                                                           | AA AA CA     |            | 【省局图解】2024年度  | 15 联甲报与同期资料准备                |             | 2025-05-15        |  |  |  |  |
| 播撒法治种子 解锁税收奥秘 "税收第                                        | 一课"河南鹤壁精彩… С | 0000       | 【祝劳新闻】国家祝劳。   | 尼向最新增值税反票数据<br>首层河南公珀冬层2025年 | 显示4月份       | 2025-05-15        |  |  |  |  |
|                                                           |              |            |               | 2010月目前20204                 | -12.14.38.7 | 2023-03-14        |  |  |  |  |
| <b>2</b>                                                  |              |            |               |                              | Q           |                   |  |  |  |  |
| 办税地图 办税日历                                                 | 办税指南         | 下载中心 一     | 般纳税人资格查询 纳税   | 人信用A级纳税 发<br>人名单公示栏          | 票查询         | 热点问答              |  |  |  |  |
|                                                           |              |            |               |                              |             |                   |  |  |  |  |

3. 点击"登录"

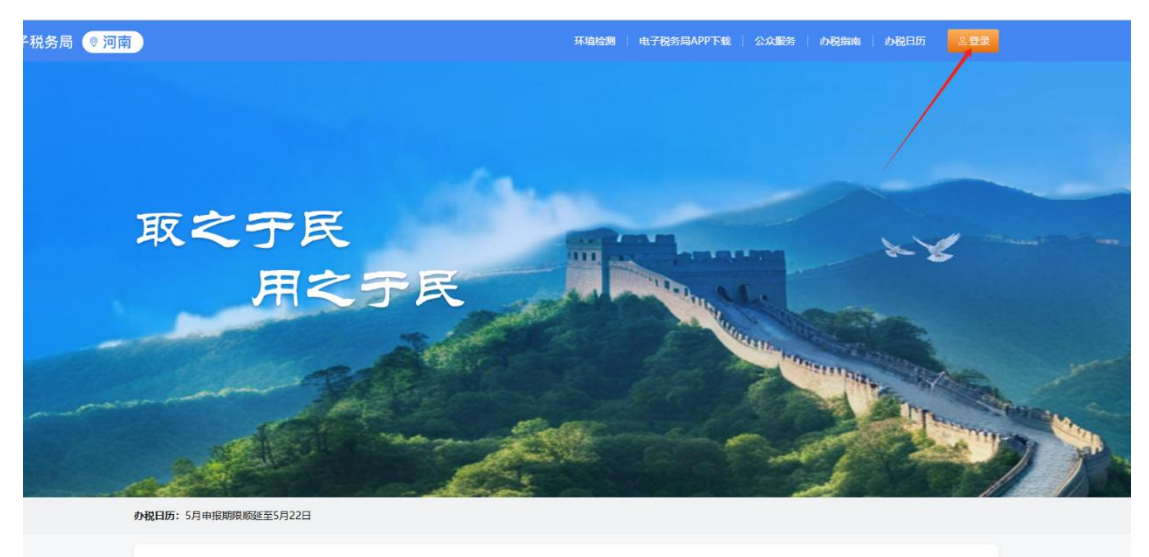

堂田功能

4. 点击"公众服务"

| 公分服務<br><u>宣告</u> 協分<br>服务诉求<br>公次書簿 | 税费知识库 最新法规 办税地图 办税指南 🕢                                                                                                    |  |  |  |  |
|--------------------------------------|----------------------------------------------------------------------------------------------------|--|--|--|--|
| 税收违法行为检举管理                           | か税日历                                                                                                    |  |  |  |  |
|                                      | 5月 ~ 2025 ~ < 0 > 2025年5月份办税日历                                                                                                    |  |  |  |  |
|                                      | - 二三四五六日 01日-22日 増殖税、企业所得税、消费税、个人所得税、域市地分建设税、教育费用<br>10. 地合教育教授の1755年、2015年、2015年、2015年、2015年、2015年、2015年、2015年、2015年、2015年、2015年、2015年、2015年、2015年、2015年、2015年、2015年 |  |  |  |  |
|                                      | 28 29 30 1 2 3 4 (C&<br>5 6 7 8 9 10 11 51) FERSINGENT BIOMORPHILE STREET 22.2.                                                                                       |  |  |  |  |
|                                      | 12 13 14 15 16 17 18 01日-31日 申报撤纳2025年度车船税                                                                                                    |  |  |  |  |
|                                      | 19 20 21 22 23 24 25 01日-31日 综合所得个人所得限2024年度汇算局数                                                                                                    |  |  |  |  |
|                                      | 26 27 28 29 30 31 1 01日-31日 企业外销税2024年度汇算场置   2 3 4 5 6 7 8                                                                                                    |  |  |  |  |
|                                      | ■ 増温税, 企业所得税, 消毒税, 个人所得<br>税, 域市地計運設税, 教育表教机, 地方<br>教育教机, 印花税, 前所承, 水消清税,<br>KKKN/SAM, 工会公開4KP                                                                        |  |  |  |  |

## 5."公众查询"—"发票领用查询情况"

| 🌻 全国统一规范电子税务局 💿 河南 | 首页 我要办     | 脱 我要查询       | 公众服务   | 地方特色 |                   |               |
|--------------------|------------|--------------|--------|------|-------------------|---------------|
|                    | 公众服务       |              |        |      |                   |               |
|                    | 宣传辅导       | 纳税信用A级纳      | 税人名单公布 | ⋿→   | 欠税公告查询 >          | 证明信息公共查询 >    |
|                    | 服务诉求       | 重大税收违法家      | 8件查询 > |      | 涉税专业服务机构信息公告和查询 > | 发票领用情况宣询_>    |
|                    | 公众查询       | 全国遺信労事査領平台 、 |        |      | <b>幼</b> 码人状态查询 \ | 本語影響地会投げ、明香油、 |
|                    | 税收违法行为检举管理 |              |        |      |                   |               |
|                    |            | 出口退税率查询      | 1 >    |      | 车船税信息查询 >         | 一般納稅人資格查询 >   |
|                    |            | 全国税收票证查      | 11脸 >  |      | 税务检查证查验>          |               |
|                    |            |              |        |      |                   |               |
|                    |            |              |        |      |                   |               |
|                    |            |              |        |      |                   |               |

## 5. 输入发票代码和发票号码进行查询, 打印即可。